# Setting Up a Tap TV Trivia Tournament

- Before you begin, you will need:
  - o Tap TV system installed at the venue
  - o Login for the AMI Operator website

A video walkthrough of this process is available <u>here</u>.

- Log in to the AMI Operator website: <u>https://www.amientertainment.net/operator/</u>
- On the homepage, click the **Media Players** dropdown and select **Tournaments**

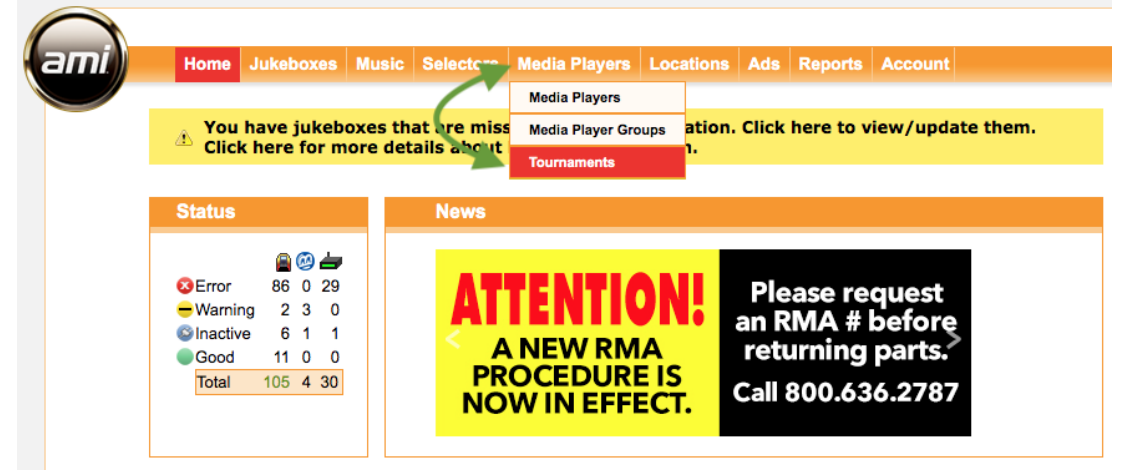

• On the Tournaments page, click **New Tournament** in the top right

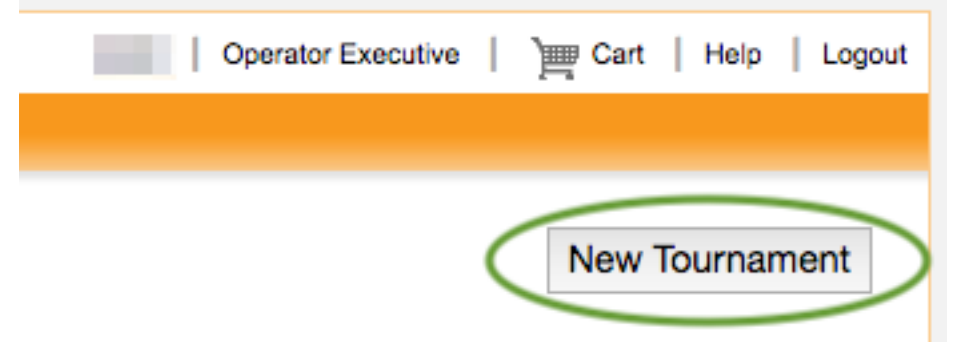

• This will load the New Tournament Wizard – Step 1 of 5:

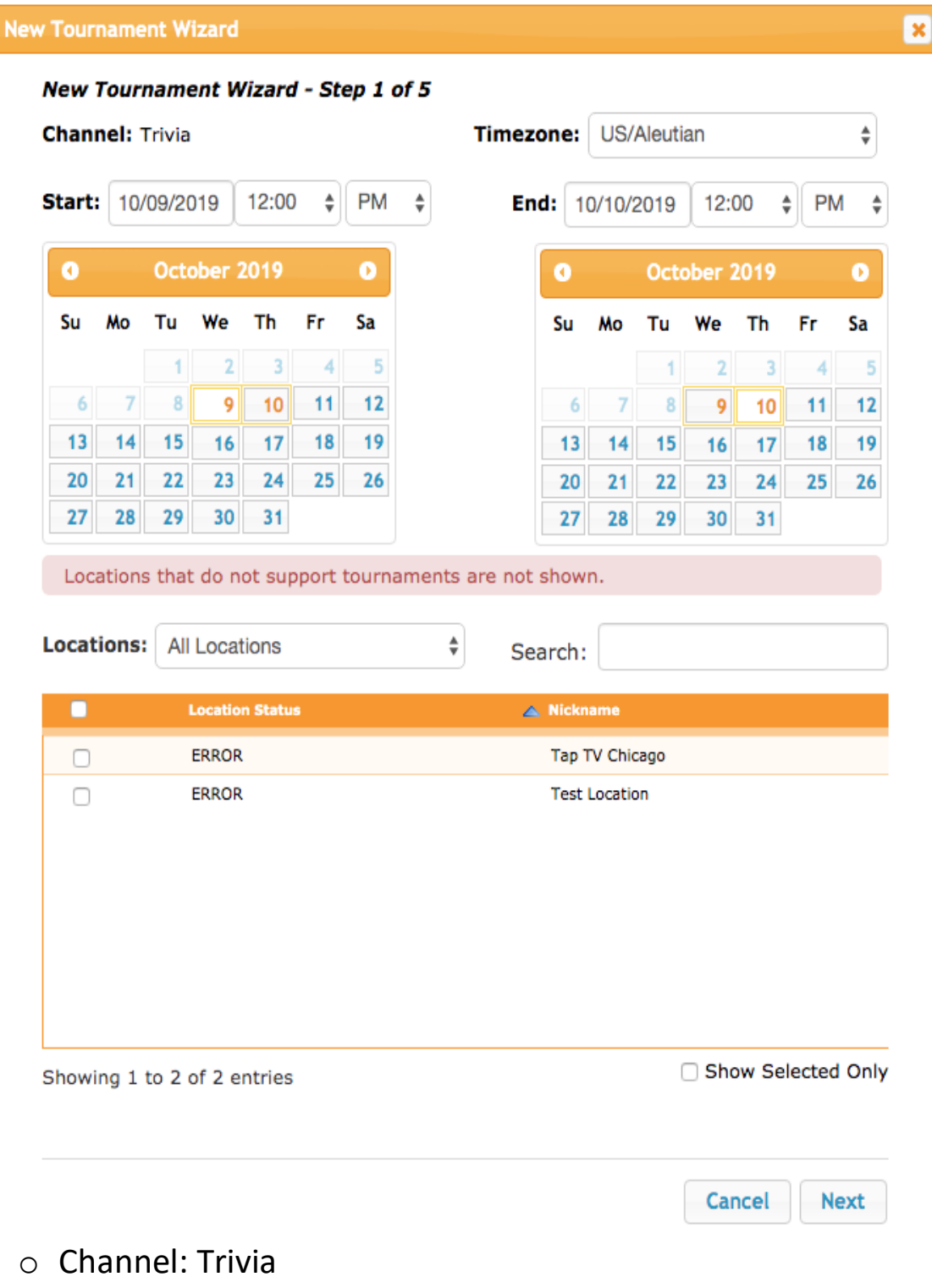

- **Timezone**: [defaults to the time zone for your location's saved address]. Click the dropdown to change, if necessary.
- Start: Date/time that event will commence

- o End: Date/time that event will conclude
  - You can also select Start/End dates by clicking on the Calendars:

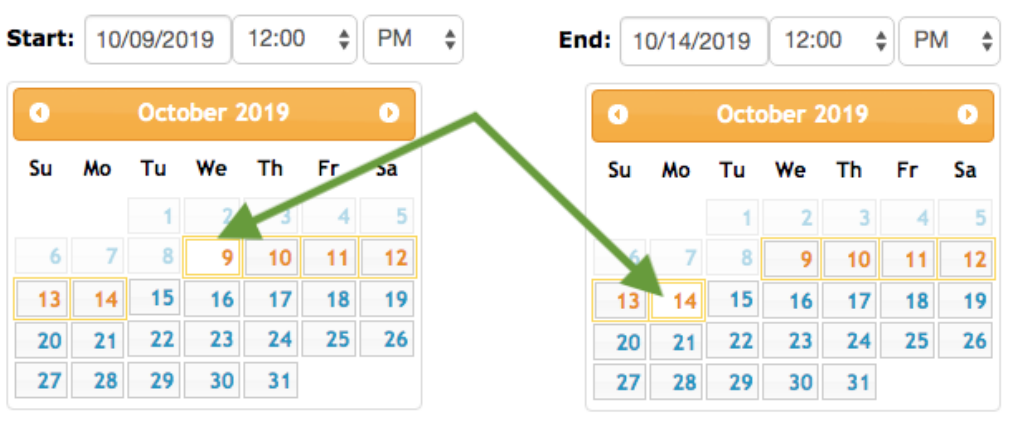

^^^tournament runtime will be highlighted

Click to adjust start/end time [defaults to 12:00 PM]

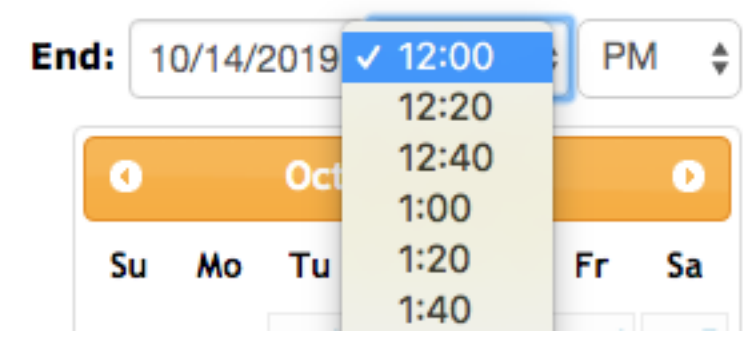

• A Each location can only run one tournament at a time. Tournament length is not restricted. However, **you cannot create a same-day event**. The Tap TV system requires a 24-hour advance window to generate the necessary promotional screens.

. .

• **Locations**: click the checkboxes for the locations that will be running this tournament [required]

What if I want to run the event at 2 different venues, but they each have their own prizes to give away? -Location-specific prizes should be awarded for tournaments in which they are the only participating venue. In this case, 2 unique tournaments should be created.

- You can also Search for a specific location by typing the name here
- The Location Status and Nickname are displayed, and you have the option to Select All and Show Selected Only

| ▲🗹 🍗      | Location Status   | Nickname           |
|-----------|-------------------|--------------------|
|           | ERROR             | Tap TV Chicago     |
|           | LOROR             | Test Location      |
|           |                   |                    |
|           |                   |                    |
|           |                   |                    |
|           |                   |                    |
|           |                   | L                  |
|           |                   |                    |
| Showing 1 | to 2 of 2 entries | Show Selected Only |

STOP Tournaments with prizes are prohibited in some states. Please ensure the legality of your event for the selected location.

Click Next to move on to next step

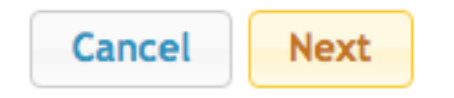

• New Tournament Wizard – Step 2 of 5:

| .,,,,,,,,,,,,,,,,,,,,,,,,,,,,,,,,,,,,,,                                                 | Ex                  | Explanation                                                                                                    |                                                                                    |                                                             |  |
|-----------------------------------------------------------------------------------------|---------------------|----------------------------------------------------------------------------------------------------|------------------------------------------------------------------------------------|-------------------------------------------------------------|--|
| Free                                                                                    | tuse cour           | User pays no fee and all game scores acheived before the tournament's end date<br>count towards their tournament score and final rank. |                                                                                    |                                                             |  |
| ules:                                                                                   |                     |                                                                                                    |                                                                                    |                                                             |  |
| Scoring                                                                                 |                     | Explanation                                                                                                    |                                                                                    |                                                             |  |
| Total of Top 3 The tournament score is the total of the player's top three game scores. |                     |                                                                                                    |                                                                                    |                                                             |  |
| rizes:                                                                                  |                     |                                                                                                    |                                                                                    |                                                             |  |
| Rank through Prize                                                                      |                     | e Description*                                                                                                    | Prize Valu                                                                         | le**                                                        |  |
| 1                                                                                       |                     |                                                                                                    |                                                                                    | each                                                        |  |
|                                                                                         |                     | *Prize L                                                                                                    | Description is displayed to pl<br>**Prize Value is disp                            | ayers on TV and in the app<br>alayed only in Official Rules |  |
|                                                                                         |                     |                                                                                                    |                                                                                    | 0.00                                                        |  |
| Add Prize                                                                               | Remove              | e Prize                                                                                                    | otal Prize Value: \$                                                               |                                                             |  |
| Add Prize<br>ow to claim                                                                | Remove<br>your priz | e Prize                                                                                                    | otal Prize Value: \$                                                               |                                                             |  |
| Add Prize<br>ow to claim                                                                | Remove<br>your priz | e Prize                                                                                                    | otal Prize Value: \$                                                               |                                                             |  |
| Add Prize<br>ow to claim                                                                | Remove<br>your priz | e Prize 1 e ***: e Sponsor) to claim any priz company: including specific                                                              | otal Prize Value: \$<br>e. In the space above, pleas<br>contact name, address, pho | se provide detailed<br>ne number, email                     |  |

• Scoring: Total of Top 3 [default]

Tournament score = player's top 3/5/10 scores combined

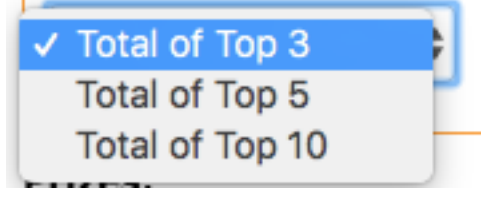

 $\circ$  Prizes

- Rank: [defaults to a single prize, with option to add more]
- Through: enter a numerical value here only if the prize descriptions and values for consecutive placing will be identical

FOR EXAMPLE:

| Rank | through | Prize Description*          | Prize Value** |      |
|------|---------|-----------------------------|---------------|------|
| 1    | 3       | Any appetizer from Bar Menu | 8.00          | each |
|      |         |                             |               |      |

^^^The only prizes awarded in this tournament are for the top 3 scorers, who all win the same prize.

- Prize Description: [required]
   This field is limited to 27 characters
- Prize Value: [required, numerical only]

Players will only be shown the Prize Description. The Prize Value is reflected in the tournament's Official Rules (which players often do not read). We recommend that when awarding a gift card or cash, the dollar amount is also communicated in the Description field.

- Assign additional prizes (if applicable)
  - Click Add Prize

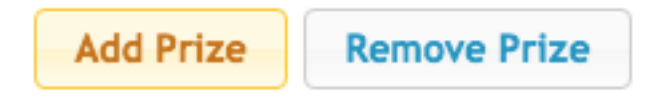

 Adjust the Description and Value for all subsequent potential prizes

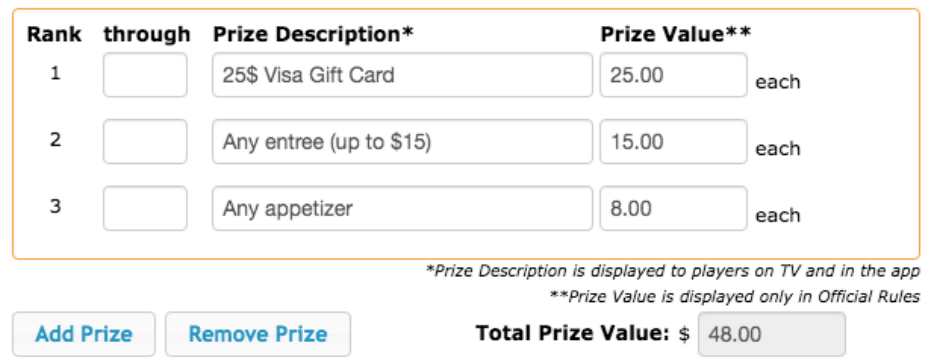

- Remove Prize: erases the last entry
- Total Prize Value is automatically calculated

Anyone familiar with the Megatouch TournaMaxx system will recall that prizes could be disbursed for the top scorer, and then again for lower ranks.

<u>For Example</u>: To award prizes for only 1<sup>st</sup> and 5<sup>th</sup> place, add 5 prize slots, and assign the non-winning ranks a prize description something like "Bragging Rights" with a value of 0. This encourages repeat play for lesser-skilled patrons who think the top spot is unattainable but still want to compete for a prize.

### Prizes:

| 1 | \$50 cash!      | 50.00 | each |
|---|-----------------|-------|------|
| 2 | bragging rights | 0.00  | each |
| 3 | bragging rights | 0.00  | each |
| 4 | bragging rights | 0.00  | each |
| 5 | \$20 cash!      | 50.00 | each |

- How to claim your prize: Explanation of next steps for tournament winners to claim any prizes won [required]
- Click Next to move on to next step

• New Tournament Wizard – Step 3 of 5:

| New Tournament Wi                                                     | zard                                                                       |                                                                               |                                                                             | ×    |
|-----------------------------------------------------------------------|----------------------------------------------------------------------------|-------------------------------------------------------------------------------|-----------------------------------------------------------------------------|------|
| New Tourname                                                          | nt Wizard - Stej                                                           | o 3 of 5                                                                      |                                                                             |      |
| *Tournament N                                                         | lame:                                                                      |                                                                               | ]                                                                           |      |
|                                                                       |                                                                            |                                                                               | Edit Contact Informat                                                       | tion |
| *Tournament O                                                         | perator: Rowe                                                              | Engineering (QA)                                                              |                                                                             |      |
| *Operator Cont                                                        | act Email:                                                                 | @amientertainment.                                                            | com                                                                         |      |
| *App users can subm<br>questions, along with<br>selected email addres | nit comments and que<br>the app user's contact<br>ss is safe to use for th | stions regarding your tourna<br>ct information, to the email o<br>is purpose. | ment. AMI will auto-forward these<br>address provided above. Please be sure | the  |
| * <b>Operator Addı</b><br>Rapids , MI , 495                           | r <b>ess:</b> Rowe Engir<br>08, US                                         | neering (QA), 4147 Eas                                                        | stern Ave, SE, Suite 200, Grand                                             |      |
| *This street address                                                  | will be displayed in th                                                    | e Official Tournament Rules.                                                  |                                                                             |      |
| Minimum Age:                                                          | 21                                                                         | *                                                                             |                                                                             |      |
| Location Emplo                                                        | yees Eligible*:                                                            | No                                                                            | *                                                                           |      |
| *By selecting "Yes", y<br>tournament. Your em                         | you allow location emp<br>pployees and AMI emp                             | ployees such as bartenders o<br>loyees are always excluded.                   | or managers to participate in the                                           |      |

- **Tournament Name** [required] This field is limited to 24 characters
- Tournament Operator/ Operator Contact Email / Operator Address: These values will be populated with your current contact info. To make any adjustments to this event only\*, click Edit Contact Information

\*Permanent changes to your account should be done from the Account tab of the Operator website

- Minimum Age: [defaults to 21] Click the dropdown to select 18-25
- **Location Employees Eligible**: [defaults to No] Select whether staff at the venue can participate and claim prizes

• New Tournament Wizard – Step 4 of 5:

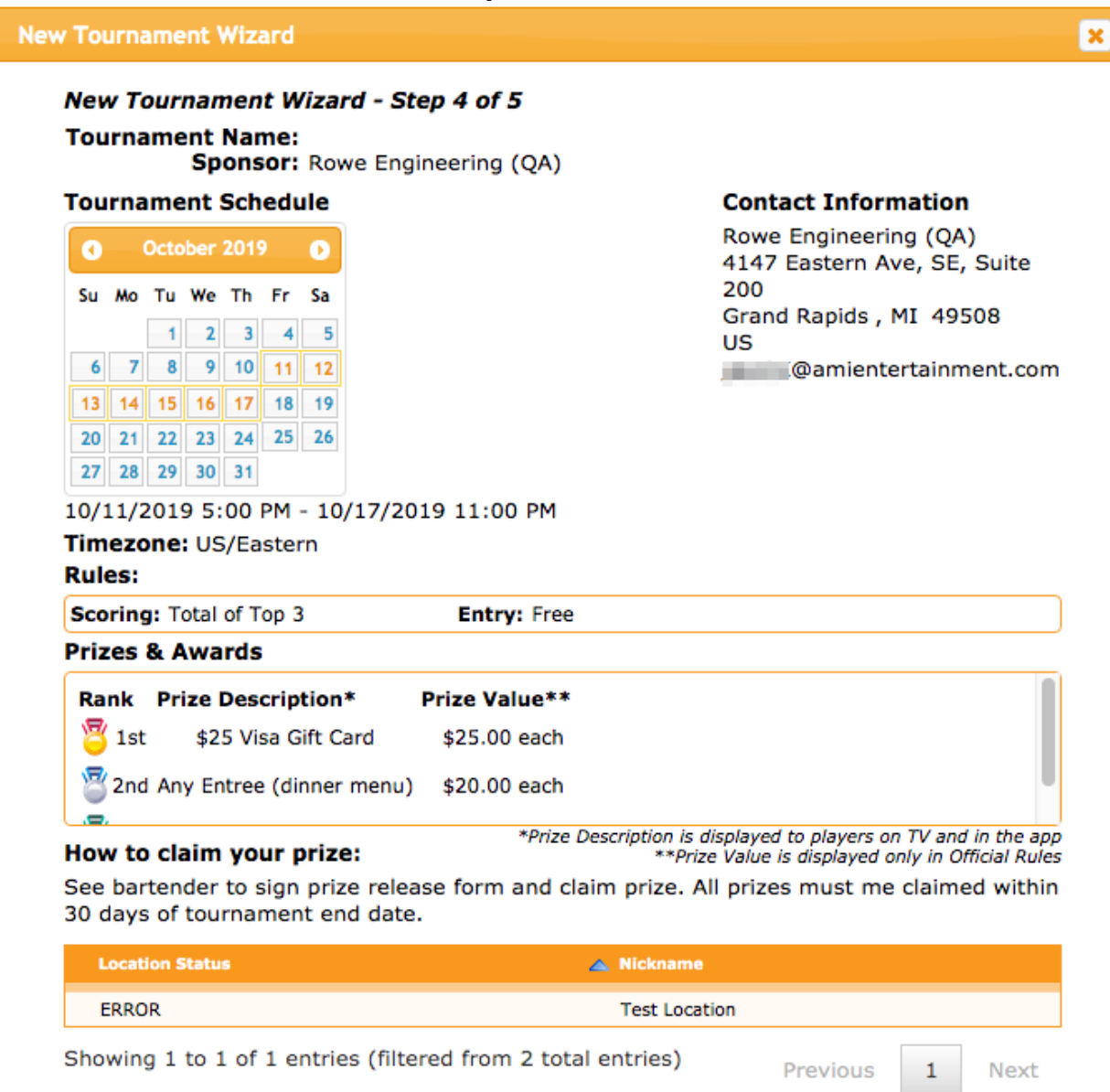

^^^All tournament information entered in previous steps is recapped here for you to review

 Click Back to make any changes or Next to move on to next step • New Tournament Wizard – Step 5 of 5:

New Tournament Wizard

New Tournament Wizard - Step 5 of 5

#### **Trivia Masters OFFICIAL RULES**

#### NO PURCHASE NECESSARY TO ENTER OR WIN. A PURCHASE WILL NOT INCREASE YOUR CHANCES OF WINNING

#### VOID WHERE PROHIBITED OR RESTRICTED BY LAW

AMI Entertainment Network, LLC ("Platform Provider") and <u>Rowe Engineering (QA)</u> ("Operator") (collectively, the "Sponsors") are pleased to introduce the <u>Trivia Masters</u> (the "Trivia Challenge"). As a condition of participating in the Trivia Challenge, you ("You" or "Your") agree to be fully and unconditionally bound by these Official Rules and the decisions of the Sponsors, whose decisions shall be final and binding in all respects, and to waive any right to claim ambiguity in the Trivia Challenge or these Official Rules. The Trivia Challenge is subject to applicable federal, state, provincial and local laws and regulations and is VOID WHERE PROHIBITED OR RESTRICTED BY LAW. Winning and receiving a prize is contingent upon fulfilling all requirements set forth herein.

#### 1. ELIGIBILITY:

In order to be eligible to participate in the Trivia Challenge, You must: (i) be at least twenty-one (21) years of age or older and not a person barred from participating in the Trivia Challenge under the laws of the United States or other applicable state, city or other legal entity (collectively, "Jurisdiction"); (ii) be physically located in a Jurisdiction in which participation in the Trivia Challenge is unrestricted by law; (iii) have an active user account with Platform Provider ("Account"); and (iv) at all times abide by these Official Rules as well as Platform Provider's Terms of Use, available at <a href="http://www.taptvtonight.com/legal/terms-of-service/">http://www.taptvtonight.com/legal/terms-of-service/</a>, and Privacy Policy, available at

I hereby acknowledge and agree that: (1) I have read and I understand the Official Rules set forth above; (2) I agree to the terms, conditions and obligations set forth in the Official Rules set forth above, and (3) I will implement and enforce the Official Rules in connection with any tournaments.

AGREE

O DO NOT AGREE

- Scroll through to read your tournament's Official Rules
- Click AGREE to activate the Finished button and commit your Tap TV Trivia Tournament for processing
- Click Back to make any changes or Finished to commit your Tap TV Trivia Tournament for processing

×

## **Tournament Created**

Your tournament has now been created and will automatically be promoted both in-app and on TVs at participating venues. Winners will be notified in-app and via email.

• Click **OK** to close the pop-up

Your tournament is now configured!

OK